## 県北・福島市テニス協会HPからの大会申込方法

(例 福島県春季ジュニアダブルス選手権県北予選大会)

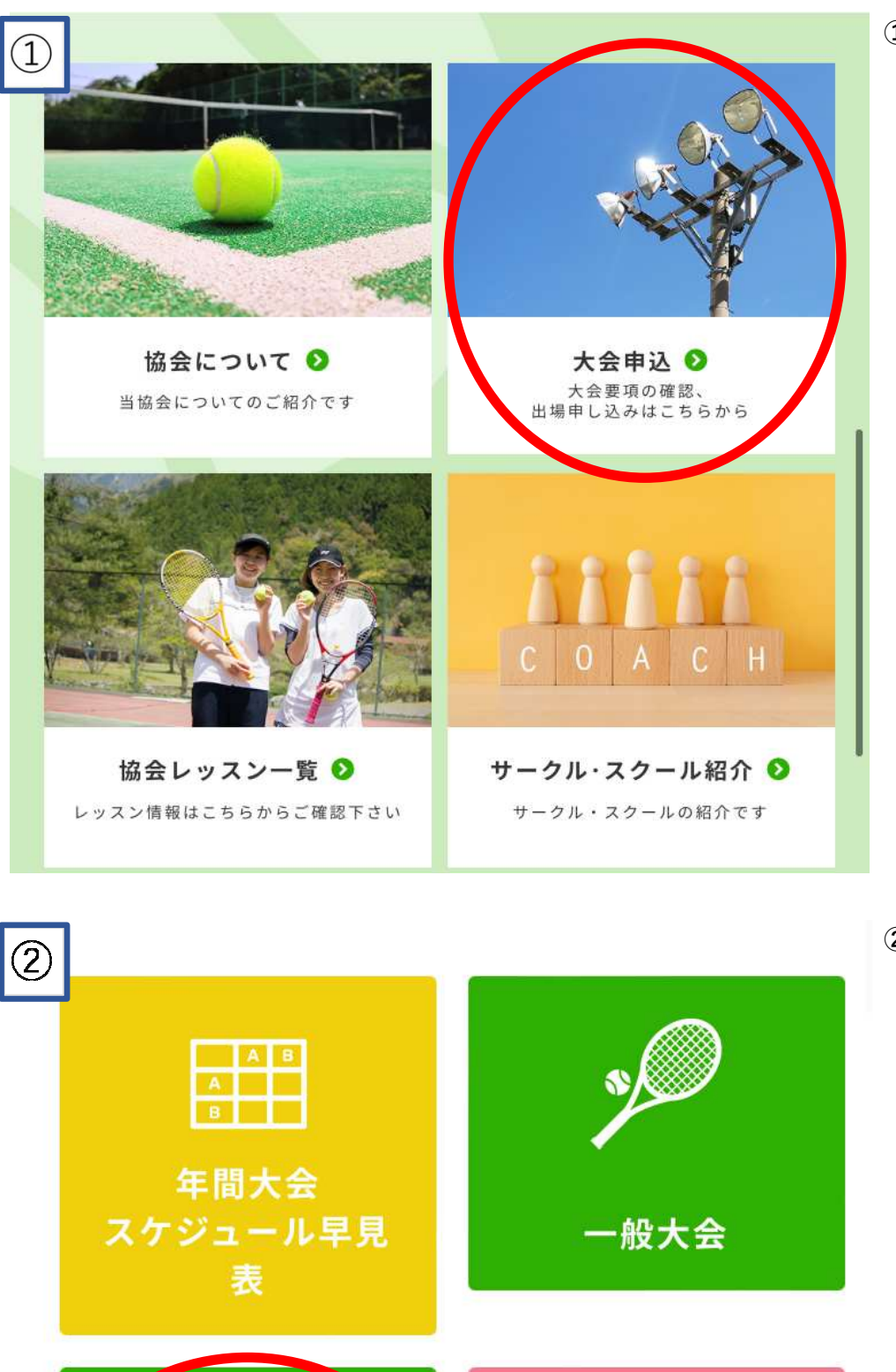

①【大会申込】のバナーを選択する

②【ジュニア大会】を選択する

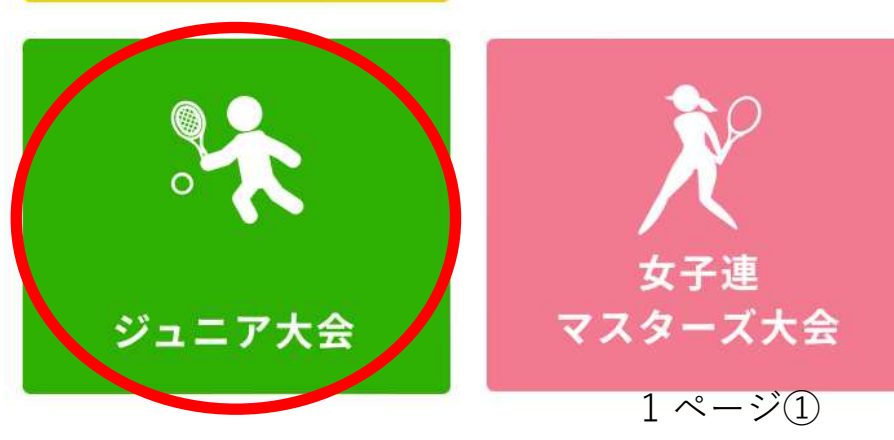

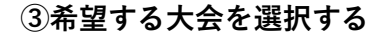

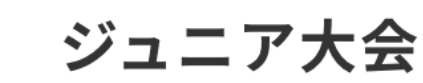

3

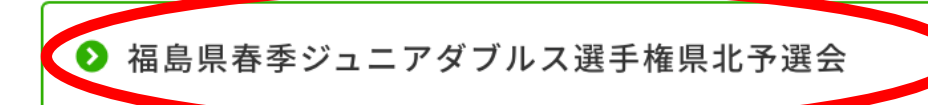

▶ 福島県春季ジュニアシングルス選手権県北予選会

▶ 県北地区ジュニアシングルステニス選手権大会

| <u>_</u>                  |                                          |                   |                                  |  |  |  |
|---------------------------|------------------------------------------|-------------------|----------------------------------|--|--|--|
| 4                         | 大会                                       | 会名(自動)            | 福島県春季ジュニアダブルス選手権県<br>北予選会        |  |  |  |
| 月日(複数行) 3/19(土)予備日3/26(土) |                                          | 3/19(土)予備日3/26(土) |                                  |  |  |  |
|                           | 会場                                       | 昜(複数行)            | 十六沼                              |  |  |  |
|                           | 受付時間(複<br>数行)~8:30種目(複数行)U16・U14・U12ダブルス |                   | ~8:30                            |  |  |  |
|                           |                                          |                   | U16・U14・U12ダブルス                  |  |  |  |
|                           | 盽                                        | 申込締切 2/25(金)      |                                  |  |  |  |
|                           | 屏                                        | 目催要項              | 結果                               |  |  |  |
|                           |                                          | 備考                | 連絡先:県北テニス協会 TEL070-203<br>7-8330 |  |  |  |

④大会要項を確認し、

【この大会に参加する】を選択する

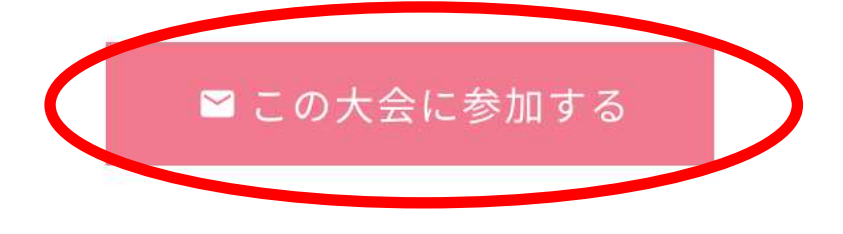

2ページ①

## 県北・福島市テニス協会HPからの大会申込方法

(例 福島県春季ジュニアダブルス選手権県北予選大会)

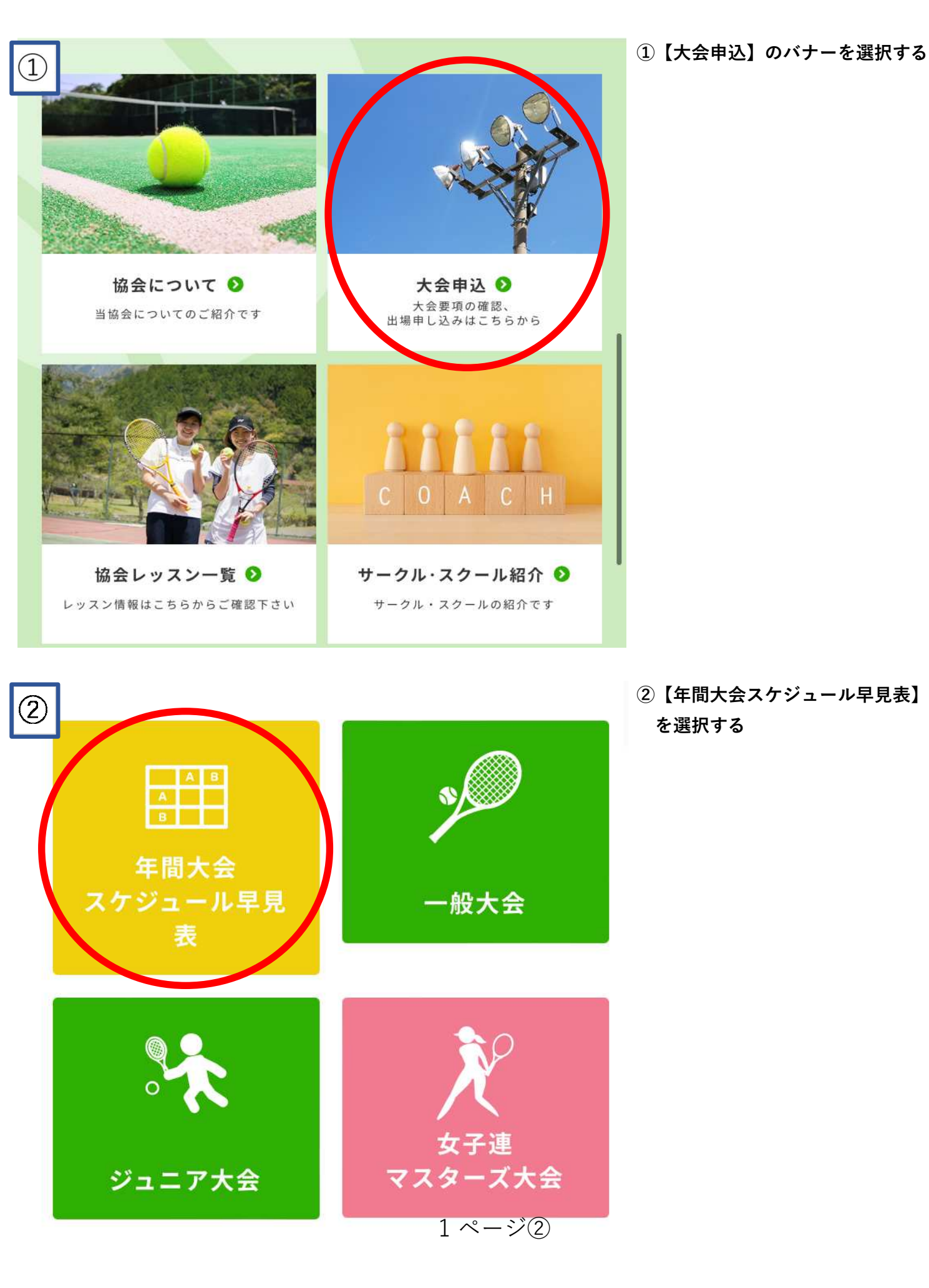

| 3                                      | ③希望する大会の参加申込を選択する                 |     |           |                  |                             | 選択する |                                                         |      |
|----------------------------------------|-----------------------------------|-----|-----------|------------------|-----------------------------|------|---------------------------------------------------------|------|
| 福島県春季<br>ジュニアダ<br>ブルス選手<br>権県北予選<br>会  | 3/19(<br>土)予<br>備日<br>3/26(<br>土) | 十六沼 | ~8:3<br>0 | U16・U14・U12ダブルス  | 2<br>/<br>2<br>5(<br>金<br>) | 結果   | 連絡<br>先:県<br>北テニ<br>ス協会<br>TEL07<br>0-203<br>7-833<br>0 | 参加申込 |
| 福島県春季<br>ジュニアシ<br>ングルス選<br>手権県北予<br>選会 | 3/20(<br>日)予<br>備日<br>3/27(<br>日) | 十六沼 | ~8:3<br>0 | U16・U14・U12シングルス | 2<br>/<br>2<br>5(<br>金)     | 結果   | 連絡<br>先:県<br>北テニ<br>ス協会<br>TEL07<br>0-203<br>7-833<br>0 | 参加申込 |

| 4 | ノ<br>大会名(自動)  | 福島県春季ジュニアダブルス選手権県<br>北予選会        |  |  |  |
|---|---------------|----------------------------------|--|--|--|
|   | 月日(複数行)       | 3/19(土)予備日3/26(土)                |  |  |  |
|   | 会場(複数行)       | 十六沼                              |  |  |  |
|   | 受付時間(複<br>数行) | ~8:30                            |  |  |  |
|   | 種目(複数行)       | U16・U14・U12ダブルス                  |  |  |  |
|   | 申込締切          | 2/25(金)                          |  |  |  |
|   | 開催要項          | 結果                               |  |  |  |
|   | 備考            | 連絡先:県北テニス協会 TEL070-203<br>7-8330 |  |  |  |

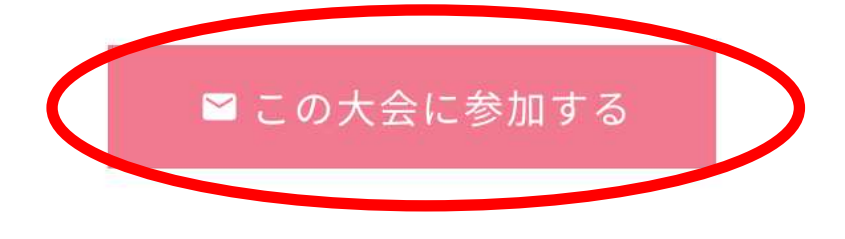

④大会要項を確認し、

【この大会に参加する】を選択する

2ページ②

| 大会名                                                                                                    |                                                                                                    |                                                                                          |                                                    | 必須                                              |
|----------------------------------------------------------------------------------------------------|----------------------------------------------------------------------------------------------------|------------------------------------------------------------------------------------------|----------------------------------------------------|-------------------------------------------------|
| 福島県春季ジュニアダフ                                                                                                    | ルス選手権県北予選会                                                                                                    |                                                                                          |                                                    |                                                 |
| 2                                                                                                    |                                                                                                    |                                                                                          |                                                    |                                                 |
| カテゴリー                                                                                                    |                                                                                                    |                                                                                          |                                                    | 必須                                              |
| ○ 男子 ○ 女子 ○                                                                                                    | ミックス                                                                                                    |                                                                                          |                                                    |                                                 |
| 申請者名                                                                                                    |                                                                                                    |                                                                                          |                                                    | 必須                                              |
|                                                                                                    |                                                                                                    |                                                                                          |                                                    |                                                 |
|                                                                                                    |                                                                                                    |                                                                                          |                                                    |                                                 |
| 電話番号                                                                                                    |                                                                                                    |                                                                                          |                                                    | 必須                                              |
|                                                                                                    |                                                                                                    |                                                                                          |                                                    |                                                 |
|                                                                                                    |                                                                                                    |                                                                                          |                                                    |                                                 |
| チーム名                                                                                                    |                                                                                                    |                                                                                          |                                                    | 必須                                              |
|                                                                                                    |                                                                                                    |                                                                                          |                                                    |                                                 |
|                                                                                                    |                                                                                                    |                                                                                          |                                                    |                                                 |
|                                                                                                    |                                                                                                    |                                                                                          |                                                    |                                                 |
| メールアドレス                                                                                                    |                                                                                                    |                                                                                          |                                                    | 必須                                              |
| <b>メールアドレス</b><br>半角英数字で入力してく                                                                                                    | ださい                                                                                                    |                                                                                          |                                                    | 必須                                              |
| <b>メールアドレス</b><br>半角英数字で入力してく<br>確認のため、もう一度入                                                                                                    | 、ださい<br>、力してください                                                                                                    |                                                                                          |                                                    | 必須                                              |
| <b>メールアドレス</b><br>半角英数字で入力してく<br>確認のため、もう一度入<br>× 参加1                                                                                                    | ださい<br>、カしてください                                                                                                    |                                                                                          |                                                    | 必須                                              |
| <b>メールアドレス</b><br>半角英数字で入力してく<br>確認のため、もう一度入<br><mark> ★ 参加1</mark>                                                                                             | .ださい<br>、力してください                                                                                                    |                                                                                          |                                                    | 必須                                              |
| <ul> <li>メールアドレス</li> <li>半角英数字で入力してく</li> <li>確認のため、もう一度入</li> <li>★ 参加1</li> <li>種目</li> </ul>                                                                | ださい<br>、力してください<br>選択してください                                                                                                    | 一般 (1部)                                                                                  |                                                    | 必須                                              |
| <ul> <li>メールアドレス</li> <li>半角英数字で入力してく</li> <li>確認のため、もう一度入</li> <li>★ 参加1</li> <li>種目</li> </ul>                                                                | ださい<br>カしてください<br>選択してください<br>その他入力欄                                                                                           | 一般 (I 部)<br>一般 (II 部)                                                                    |                                                    | 必須                                              |
| <ul> <li>メールアドレス</li> <li>半角英数字で入力してく</li> <li>確認のため、もう一度入</li> <li>◇ 参加1</li> <li>種目</li> <li>第2希望</li> </ul>                                                  | ださい<br>、 カしてください<br>選択してください<br>その他入力欄<br>選択してください                                                                             | 一般(I部)<br>一般(II部)<br>45才以上                                                               | 100才以上                                             | 必須 ○                                            |
| <ul> <li>メールアドレス</li> <li>半角英数字で入力してく</li> <li>確認のため、もう一度入</li> <li>◇ 参加1</li> <li>種目</li> <li>第2希望</li> </ul>                                                  | ださい<br>、力してください<br>選択してください<br>その他入力欄<br>選択してください<br>その他入力欄                                                                    | ー般(I部)<br>一般(II部)<br>45才以上<br>50才以上                                                      | 100才以上<br>110才以上                                   | 必須<br>- (合計年齢<br>: (合計年齢                        |
| <ul> <li>メールアドレス</li> <li>半角英数字で入力してく</li> <li>確認のため、もう一度入</li> <li>参加1</li> <li>薬2希望</li> <li>氏名</li> </ul>                                                    | ださい<br>、 力してください<br>選択してください<br>その他入力欄<br>その他入力欄<br>してください                                                                     | <ul> <li>一般(I部)</li> <li>一般(II部)</li> <li>45才以上</li> <li>50才以上</li> <li>55才以上</li> </ul> | 100才以上<br>110才以上<br>120才以上                         | 必須<br>- (合計年蘭<br>: (合計年齢<br>: (合計年齢<br>- (合計年齢  |
| <ul> <li>メールアドレス</li> <li>半角英数字で入力してく</li> <li>確認のため、もう一度入</li> <li>◇ 参加1</li> <li>種目</li> <li>第2希望</li> <li>氏名</li> <li>登録クラブ名</li> </ul>                      | ださい<br>、力してください<br>選択してください<br>その他入力欄<br>選択してください<br>その他入力欄                                                                    | ー般(I部)<br>一般(II部)<br>45才以上<br>50才以上<br>55才以上<br>60才以上                                    | 100才以上<br>110才以上<br>120才以上<br>130才以上               | 必須<br>(合計年齢<br>(合計年齢<br>(合計年齢<br>(合計年齢<br>(合計年齢 |
| <ul> <li>メールアドレス</li> <li>半角英数字で入力してく</li> <li>確認のため、もう一度入</li> <li>参加1</li> <li>※参加1</li> <li>第2希望</li> <li>氏名</li> <li>登録クラブ名</li> <li>県北・市テニス協会登録</li> </ul> | <ul> <li>ださい</li> <li>力してください</li> <li>選択してください</li> <li>その他入力欄</li> <li>遅択してください</li> <li>その他入力欄</li> <li>〇 済 〇 未</li> </ul>  | -般(I部)<br>-般(II部)<br>45才以上<br>50才以上<br>55才以上<br>60才以上<br>65才以上                           | 100才以上<br>110才以上<br>120才以上<br>130才以上<br>小学生        | 必須<br>(合計年蘭<br>(合計年齢<br>(合計年齢<br>(合計年齢          |
| <ul> <li>メールアドレス</li> <li>半角英数字で入力してく</li> <li>確認のため、もう一度入</li> <li>参加1</li> <li>種目</li> <li>第2希望</li> <li>氏名</li> <li>登録クラブ名</li> <li>県北・市テニス協会登録</li> </ul>   | <ul> <li>ださい</li> <li>入力してください</li> <li>選択してください</li> <li>その他入力欄</li> <li>選択してください</li> <li>その他入力欄</li> <li>〇 済 〇 未</li> </ul> | 一般(I部)<br>一般(II部)<br>45才以上<br>50才以上<br>55才以上<br>60才以上<br>65才以上<br>65才以上                  | 100才以上<br>110才以上<br>120才以上<br>130才以上<br>小学生<br>中学生 | 必須<br>(合計年齢<br>(合計年齢<br>(合計年齢<br>(合計年齢          |

⑤代表者情報の【必須項目】を入力 する

『大会名』 自動入力されています

『カテゴリー』 男子・女子・ミックスのいずれかを 選択する

『申請者名』 大会申請者の氏名を入力する

『電話番号』 大会申請者の連絡先を入力する

『チーム名』 大会申請者の所属しているクラブ名 を入力する

『メールアドレス』 大会申請者のメールアドレスを入力 する 確認用に再度入力する

⑥大会参加者の【必要項目】を入力 する『種目』

"その他"を選択する その他入力欄に[U16][U14][U12]の いずれかを打ち込む ※県北地区ジュニアシングルス選手権

大会の場合は"小学生" "中学生"の どちらかを選択する 『第2希望』

打ち込まずそのまま次の項目へ 『氏名』

大会参加者の氏名を正しく入力する 『登録クラブ名』

大会参加者のクラブ名を正確に入力する 『県北・市テニス協会の登録』 今年度登録の状況を選択する

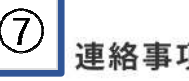

## 連絡事項など

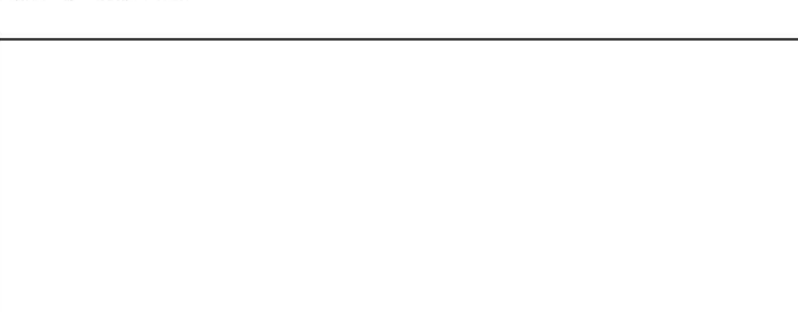

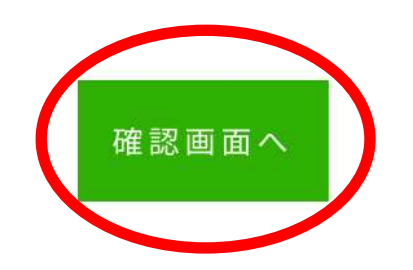

## 8 参加10

| 種目          | 選択してください |
|-------------|----------|
| 第2希望        | 選択してください |
| 氏名          |          |
| 登録クラブ名      |          |
| 県北・市テニス協会登録 |          |

⑧申込内容に間違いがないか確認し、 最後に【送信する】を選択する ※申込完了後、メールが届くので もう一度申込内容を確認する ※kenpoku.tennis@outlook.comから のメールを受信できるように登録 して下さい

連絡事項など

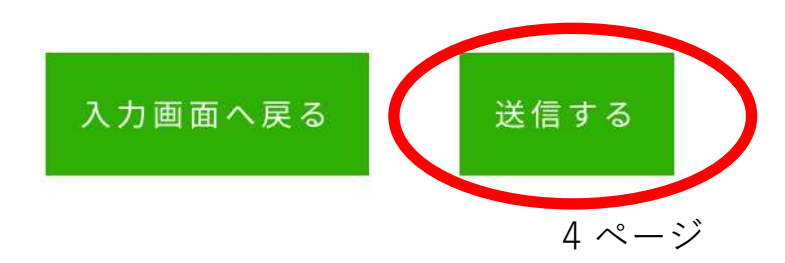

⑦入力が完了したら【確認画面へ】 を選択する

※連絡事項があれば入力する